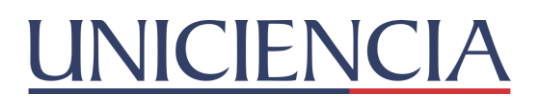

#### ASIGNACIÓN DE CORREO ELECTRÓNICO INSTITUCIONAL

La universidad le ha asignado un correo institucional el cual está compuesto por las iniciales de su nombre(s), seguido de los apellidos. La contraseña temporal, está conformada por los dos primeros caracteres del correo, seguido del número de documento. **Ejemplos**:

| NOMBRE DEL DOCENTE EN LA PLATAFORMA | N° DE DOCUMENTO | CORREO                                 | CONTRASEÑA |
|-------------------------------------|-----------------|----------------------------------------|------------|
| Jaime Alexander Sarmiento           | 654321          | jasarmiento@unicienciabga.edu.co       | ja654321   |
| Diego Gutierrez Navarro             | 123456          | dgutierreznavarro@unicienciabga.edu.co | dg123456   |
|                                     |                 |                                        |            |

Por políticas de seguridad el sistema le pedirá cambio de contraseña al realizar el primer ingreso. Tenga en cuenta que las opciones de **recuperación automática** de contraseña están habilitadas con el correo personal y el número de celular lo cual le permite restablecer desde la opción "¿Has olvidado tu contraseña?" en caso de no recordarla. Los datos de recuperación han sido tomados de la plataforma SIGA, es importante mantener actualizados estos datos en dicha plataforma.

#### U-VIRTUAL: INGRESO A LA PLATAFORMA O CAMPUS VIRTUAL

Accediendo a <u>https://virtual.uniciencia.edu.co</u> puede iniciar sesión de 2 formas:

**1.** Con el usuario y contraseña asignados: para usuarios nuevos es el **número de documento en ambos campos**. Se le recomienda cambiar la contraseña después de ingresar por primera vez. Si es usuario antiguo, la contraseña que debe utilizar es la que ha manejado desde que realizó su primer ingreso.

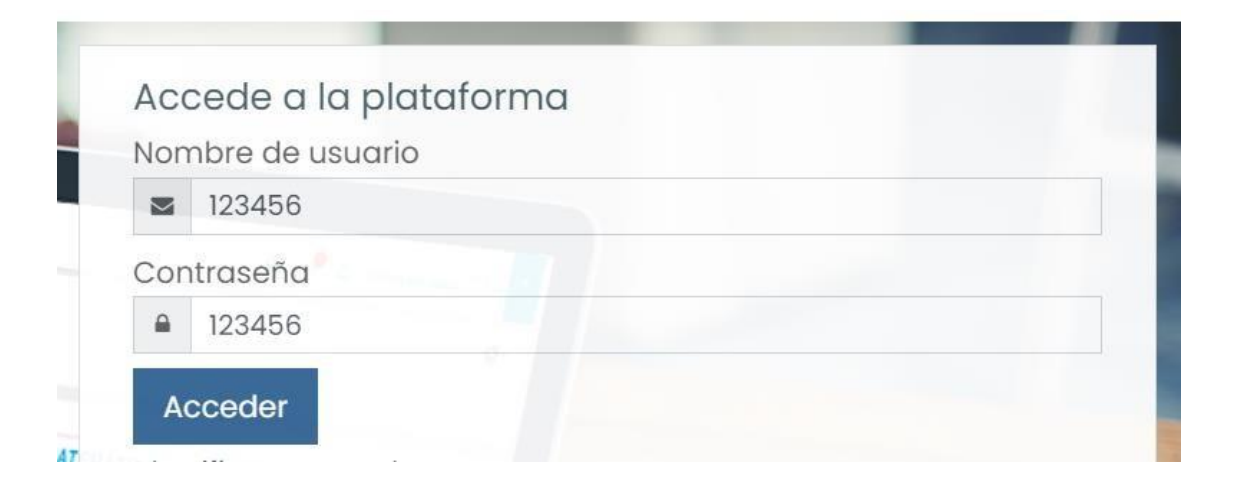

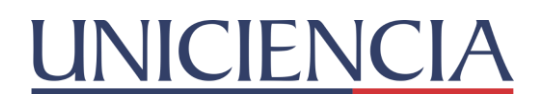

2. Iniciar sesión con el correo electrónico institucional: Si ya conoce su correo institucional, lo invitamos a ingresar utilizando esta opción, ya que también le servirá para crear los enlaces de las clases en línea realizadas mediante la herramienta **Google Meet**.

| lombre de usuario                                                    | Iniciar sesión<br>Ir a unicienciabga.edu.co                                                                                                    |
|----------------------------------------------------------------------|----------------------------------------------------------------------------------------------------|
| Nombre de usuario                                                    | Correo electrônico o teléfono                                                                                                    |
| contraseña  Contraseña                                               | ¿Has olvidado tu correo electrónico?                                                                                                    |
| Acceder                                                              | Para continuar, Google compartirá tu nombre, tu direcció<br>de correo electrónico, tu preferencia de idioma y tu foto o<br>preful con unicipana adruco Antes de user esta |
| fentifiquese usando su cuenta eo:<br>G correo Institucional [Google] | aplicación, puedes leer la política de privacidad y los<br>términos del servicio de unicienciabga edu.co.                                                                 |
| Olvidó su nombre de usuario o contraseña?                            | Crear cuenta Siguiente                                                                                                    |
| Entrar como invitado                                                 | or set out ite                                                                                                    |

• Hacer clic en el botón de continuar. Le llegará un mensaje a la bandeja de entrada de correo electrónico para confirmar el registro del mismo en la plataforma U-Virtual.

| Aula                                                                                                    | Virtual                                                                                                    |                                                                                                    |                                                                  |
|----------------------------------------------------------------------------------------------------|----------------------------------------------------------------------------------------------------|----------------------------------------------------------------------------------------------------|------------------------------------------------------------------|
| Página P                                                                                                    | rincipal Link your accounts                                                                                                    |                                                                                                    |                                                                  |
|                                                                                                    |                                                                                                    |                                                                                                    |                                                                  |
| An existing o                                                                                                    | account was found with this email address but it is not linked yet.                                                                                                    |                                                                                                    |                                                                  |
| The account                                                                                                    | ts must be linked before you can log in.                                                                                                    |                                                                                                    |                                                                  |
| An email sh                                                                                                    | ould have been sent to your address at dagutierreznavarro@unicienciabga.edu.co.                                                                                                    |                                                                                                    |                                                                  |
| t contains e                                                                                                    | asy instructions to link your accounts.                                                                                                    |                                                                                                    |                                                                  |
| fvou bave                                                                                                    | any difficulty contact the site administrator                                                                                                    |                                                                                                    |                                                                  |
| you have a                                                                                                    | any uniterity, contact the site deministration.                                                                                                    |                                                                                                    |                                                                  |
|                                                                                                    |                                                                                                    | 0.0                                                                                                    |                                                                  |
|                                                                                                    |                                                                                                    | Col                                                                                                    | nunuar                                                           |
| • Deb                                                                                                    | e dar clic en el correo y abrir el enlace                                                                                                    |                                                                                                    |                                                                  |
| • Deb<br>• Gmail                                                                                                    | e dar clic en el correo y abrir el enlace                                                                                                    | 0 🕸 🖩                                                                                                    |                                                                  |
| Deb     Gmail     Grail     ✓ C :     ✓ Virtual Unicle                                                                                                    | e dar clic en el correo y abrir el enlace  Q Buscar correo  Aula Virtual: linked login confirmation -Hi Diego Amulfo Guiterrez Navaro, A request has been made to link the Correo institucional [Google] login daguterreznavarogiunicienciabos edu co to your ac                                                                                                    | ⑦ ② ③ Ⅲ     1-19 de 19     ccount at Aula VI                                                                                                    | 1628                                                             |
| Deb     Gmail     Grail     ☆ C ::     ☆ Virtual Unicien                                                                                                    | e dar clic en el correo y abrir el enlace<br>Q Buscar correo<br>Alla Virtual: liaked login confirmation - HI Diego Amulfo Gutierrez Navarro. A request has been made to link the Correo Institucional [Google] login daguterreznavarro@unicienciabga.edu.co to your a                                                                                                    | Image: Second Second             | <ul> <li>&gt;</li> <li>16:28</li> </ul>                          |
| Deb     Gmail     ⊂ c :     ☆ virtual Unicie                                                                                                    | e dar clic en el correo y abrir el enlace Q. Buscar correo Aula Virtual: Naked login confirmation -HI Diego Amulfo Gutierrez Navarro, A request has been made to link the Correo Institucional (Google) login degutierreznavarro@unicienciabga edu co to your a rtual: linked login confirmation Resibilidos X                                                                                                    | O     O     I -19 de 19  ccount at Aula VI                                                                                                    | 16:28                                                            |
| Deb     Gmail     Grail     Virtual Unicle     Aula Vii     virtual Unicle                                                                                                    | e dar clic en el correo y abrir el enlace  Q Buscar correo  Aula Virtual: linked login confirmation - HI Diego Amulfo Gutierrez Navarto, A request has been made to link the Correo Institucional [Google] login diguterreznavarrogunicienciabga edu co to your ac  rtual: linked login confirmation Recibildos x  iciencia (via UVirtual) «correovirtualguniciencialbga, edu.co»                                                                                                    | O     O     O     I     I -19 de 19     Ccount at Aule VI                                                                                                    | € 1500000<br>< ><br>1628                                         |
| Deb     Gmail     Grail     Grail     Grail     Grail     Qrain     Virtual Unicle     Virtual Unicle     Virtual Unicle     Para mf ←     Hi Diego Ar                                                                                                    | e dar clic en el correo y abrir el enlace                                                                                                    | 1-19 de 19<br>ccount at Aula VI                                                                                                    | <ul> <li>(SACHAGA)</li> <li>(&lt; &gt;</li> <li>16:28</li> </ul> |
| Deb     Grnail     Grnail     ⊂ :     i     virtual Unicle     Virtual Unicle     Virtual Unicle     Virtual Unicle     Virtual Unicle     virtual Unicle     v | e dar clic en el correo y abrir el enlace                                                                                                    | O     O     O     I                                                                                                    | € 1500000<br>< ><br>1628                                         |
| Det     Gmail     Gmail     C :      Gmail     C :      Aula Vi     Aula Vi     Virtual Unicle     Virtual Unicle     Virtual Unicle     using your     To confirm                                                                                                    | e dar clic en el correo y abrir el enlace              u usuar correo             ual Virtual: linked login confirmation -HI Diego Amulfo Guiterrez Navarro, A request has been made to link the Correo Institucional [Google] login daguterreznavarro@unicienciabiga edu co to your at trual: linked login confirmation Recibilios x         iciencia (vía UVirtual) -correovirtualgunicienciabiga.edu.co-         nulfo Guiterrez Navarro,         as been made to link the Correo Institucional [Google] login         as been made to link the Correo Institucional [Google] login         mada to link the Correo Institucional [Google] login         mada to link the Correo Institucional [Google] login         mataron@unicienciabiga edu co to your at Aula Virtuar         email address.         this request and link these logins, please go to this web address:                                                                                              | 1-19 de 19                                                                                                    | € (>)<br>16:28                                                   |
| Det     Grnail     Grnail     C :     Grnail     C :     Aula Vi     Aula Vi     para mí ←     Hi Diego Au     Arequest h     Arequest h     Arequest h     Arequest h     th     the System     To confirm     https://virtu                                                                                                    | e dar clic en el correo y abrir el enlace<br>Busca correo<br>Mala Virtual: linked login confirmation -HI Diego Amulfo Gutierrez Navarro, A request has been made to link the Correo Institucional [Google] login disputerreznavarro@unicienciabga edu co to your ac<br>rtual: linked login confirmation Recibildos x<br>iciencia (via UVirtual) «correovirtuatgunicienciabga.edu co*<br>nulfo Gutierrez Navarro,<br>as been made to link the Correo Institucional [Google] login<br>maxmo@unicienciabga edu co to your account at 'Aula Virtuar'<br>email address.<br>this request and link these logins, please go to this web address:<br>al unicienciabga edu co/auth/oauth/2/confirm-linked/login.pb/?token=vHESBaLIM/JNHgo7alJNNh7009BJoPaS&userid=2473&usemame=dagutierreznavarro?b;40unicienciabga.edu.                                                                                                    |                                                                                                    | € DEBEG<br>( )<br>1628                                           |
| Det     Grnail     Grnail     C i     Grnail     C i     Grnail     Aula Vi     Aula Vi     Grnain     Virtual Unicle     Virtual Unicle     Virtual Unicle     Grnain     Grnain     | e dar clic en el correo y abrir el enlace<br>Bucar correo<br>Aus Virtual: linked login confirmation -HI Diego Amulto Gutierrez Navaro, A request has been made to link the Coreo Institucional [Google] login digutierreznavaro@unicienciabiga edu co to sour ac<br>rtual: linked login confirmation Recibios x<br>iciencia (via UVirtual) -correovirtualgunicienciabiga.edu.co*<br>multo Gutierrez Navaro,<br>as been made to link the Correo Institucional [Google] login<br>mavaro@unicienciabiga edu.co to your account at 'Aula Virtual'<br>email address.<br>this request and link these logins, please go to this web address:<br>at unicienciabiga edu colauth/osuft/2confirm-Inkedlogin php?token=vHESBELIM/INHoo7af3NNt7005BJoPaS&userid=2473&usemame=dagutierreznavarro%40unicienciabiga edu.<br>Il programs, this should appear as a blue link<br>can just click on. If that dosen't work,<br>d paste the address into the address<br>of your web browser window. | O     O     I     I | € 1528                                                           |
| Detc     Grnail     Grnail     C :      Grnail     Grnail    | e dar clic en el correo y abrir el enlace<br>Bucar correo<br>Aula Virtual: linked login confirmation -HI Diego Amulfo Gutierrez Navarro, A request has been made to link the Correo Institucional [Googie] login diguterreznavarro@unicienciabga edu co to your ac<br>rtual: linked login confirmation Recibildos x<br>itaiencia (via UVirtual) «correo virtualgunicienciabga edu co»<br>nulo Gutierrez Navarro,<br>aus been made to link the Correo Institucional [Googie] login<br>navarro@unicienciabga edu co to your account at Aula Virtuar<br>mai a ddress.<br>this request and link these logins, please go to this web address:<br>autoienciabga edu colauth/oauth/2/confirm-linkedlogin.php?token=yHESBsLIMu/INHopZal3NN/7009BJoPaS&userid=2473&usemame=dagutierreznavarro%40unicienciabga edu:<br>la paste ha address in bithe address<br>op of your web browser window.<br>help, please contact the site administrator,                                           | O     O     I -15 de 19                                                                                                    | € INCREA<br>( ><br>16:28                                         |
| Det     Grnail     Grnail     Grnai     Grnail     Grnail     Grnail     Grnail     Grnail    | e dar clic en el correo y abrir el enlace<br>Bucar correo<br>Ala Virtual: linked login confirmation - HI Diego Anulfo Gutierrez Navaro, A request has been made to link the Correo Institucional [Googie] login digutierreznavaro@unicienciabga.edu.co to you var<br>rtual: linked login confirmation Recibildos K<br>tidencia (via UVirtual) - correovirtual@unicienciabga.edu.co<br>nulfo Gutierrez Navaro,<br>as been made to link the Correo Institucional [Googie] login<br>navaro@unicienciabga.edu.co you vaccount at 'Aula Virtuar<br>emal address.<br>this request and link these logins, please go to this web address:<br>autoregeness, this should appear as a blue link<br>ajust click on, linkat doesn' wob.<br>Hip please contact the site administrator,<br>ato                                                                                                    | O     O                                                                                                    | 1628                                                             |

# **UNICIENCIA**

• El sistema le confirmará que el registro ha sido exitoso.

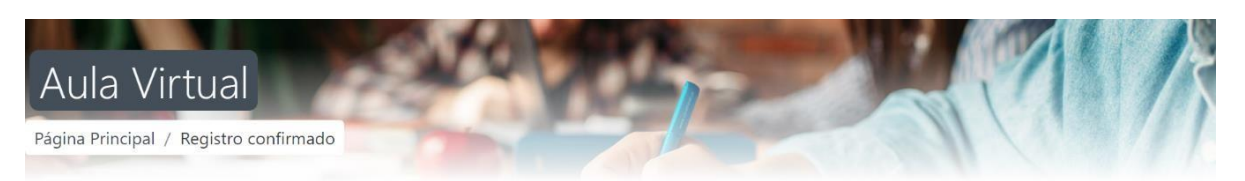

# Gracias, Diego Arnulfo Gutierrez Navarro

Registro confirmado

Cursos

#### TUTORIALES:

### **Plataforma Moodle**

- Ingreso, cambio de contraseña y foto de perfil Ver video
- <u>Crear examen de tipo selección múltiple Ver video</u>
- Ver listado de participantes y matricular estudiantes Ver video
- Editar y subir material a los cursos Ver video
- Duplicar material entre cursos Ver video
- Complemento capacitación: Banco de preguntas y actividad tipo examen
- <u>Asignación correo Institucional Activar correo en la U-Virtual</u>
- <u>Reglamento U-Virtual UNICIENCIA</u>

## Clases Virtuales con la herramienta Google Meet

- <u>Crear y compartir enlace para clase virtual Ver video</u>
- <u>Grabar clases y otras funcionalidades Ver video</u>
- Subir y compartir grabación de clases Ver video

#### Tips para realizar videos desde casa

- Grabar pantalla y cámara del computador Ver video
- <u>Recomendaciones para realizar videos con el celular Ver video</u>

Si presenta alguna dificultad con el ingreso al campus virtual, puede enviar un correo con la respectiva solicitud a <u>soportevirtual@unicienciabga.edu.co</u>. Es importante anexar capturas de pantalla en caso de ser requeridas y el número de documento para poder brindarle un mejor soporte.